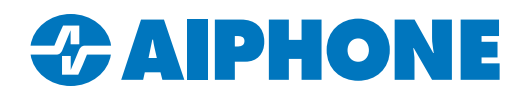

# AC SERIES APPLICATION NOTE

# **VMS Integration**

## Introduction

AC Nio allows direct integration with specific video management systems (VMS).

| Choose       | ~ |
|--------------|---|
| Choose       |   |
| Milestone    |   |
| ExacqVision  |   |
| DWSpectrum   |   |
| Hikvision    |   |
| HikvisionDVR |   |

## Hardware - Camera Systems

Navigate to the **Hardware** section in the left-hand menu and select <u>Camera Systems</u>. This will display all curently configured VMS integrations. Click **Add** in the top right corner to register a VMS to AC Nio.

| Hardware         | Camera Syst | tems                         | + A                  |
|------------------|-------------|------------------------------|----------------------|
| 뭅 Panels         | Q Search    |                              |                      |
| Engage Sites     | Name        | Integrator Type<br>No Record | Partition<br>s Found |
| Doors            | 25 -        |                              | < 1                  |
| Elevators        |             |                              |                      |
| Camera Systems   |             |                              |                      |
| 문 Unknown Panels |             |                              |                      |

#### Camera Systems - Camera Integrator

On the Camera Integrator screen, enter a descriptive name for the VMS in the name field, enter the address for the VMS server, as well as the username and password created for that server. Click **Create** button to continue.

eate

| Warning                                                                                                    |                                                                                                    |                                                                                                    |                                                            |
|----------------------------------------------------------------------------------------------------|----------------------------------------------------------------------------------------------------|----------------------------------------------------------------------------------------------------|------------------------------------------------------------|
| AC NIO requires the use of H<br>b services, which avoids a M<br>self-signed certificates, you<br>ormation. | TTPS to keep commulecation between you and the serve<br>lixed Content warning on browsers indicated by a promp<br>should explicitly add them to your computers to avoid w | r secure. Our integrators supports the use of H<br>t or silver shield in your address bar. If you con<br>arnings. Refer to Chapter 30 in our documenta | TTPS for their we<br>tinue to use the<br>tion for more inf |
| Name                                                                                                    | Required                                                                                                    |                                                                                                    |                                                            |
| Integrator Type                                                                                            | Choose                                                                                                    | ~                                                                                                    |                                                            |
| Address                                                                                                    | ex. https://localhost                                                                                                    |                                                                                                    |                                                            |
| Username                                                                                                   | Username                                                                                                    |                                                                                                    |                                                            |
| Password                                                                                                   |                                                                                                    |                                                                                                    |                                                            |
| Time Zone                                                                                                  | (UTC-08:00) Pacific Time (US & Canada                                                                                                    | )                                                                                                    |                                                            |

A pop up message will show that the record has been added. Click **Add Configuration** to add another server to AC Nio or click **Continue Configuration** to continue with current configuration.

| AC NIO             |                        |
|--------------------|------------------------|
| Record added succe | essfully               |
| Add Another        | Continue Configuration |

#### Camera Systems - Cameras

At the top of the next screen, click the drop down labled **Synchronize Cameras** and select **All Cameras**. Below it will show all cameras residing in the specified VMS. Click the checkbox to enable each camera.

| C C    | ameras           |                       |               |  |
|--------|------------------|-----------------------|---------------|--|
|        |                  | Synchronize Cameras 🔻 | Purge Cameras |  |
| Enable | e Camera         | Camera Type           |               |  |
|        | IX-DVaiphone(DW) | Came                  | ra New        |  |

## **Camera Matrix**

In the left-hand menu, scroll to the top and select **Camera Matrix**. Click **Cameras** and select the VMS configuration created in the previous steps. Drag the camera into the square to the right to show the live camera feed.

| <ul> <li>AIPHONE</li> <li>Home</li> <li>System Overview</li> <li>Camera Matrix</li> <li>Maps</li> <li>Alerts</li> </ul>                                                                                                    | <ul> <li>Devices Cameras</li> <li>Search</li> <li>Aiphone</li> <li>IX-DVaiphone</li> </ul> |                                |
|----------------------------------------------------------------------------------------------------|--------------------------------------------------------------------------------------------|--------------------------------|
| Lovides      Converse     General     General |                                                                                            | Proyback X Close<br>03553 MUH2 |